### Animer et navnkort

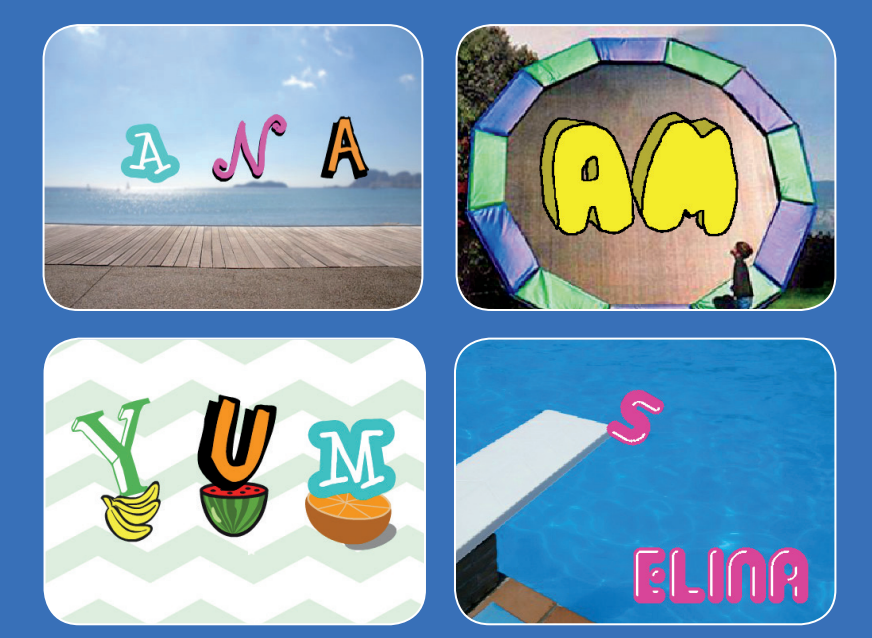

#### Animer bogstaverne i dit navn, dine forbogstaver, eller dit yndlingsord.

scratch.mit.edu

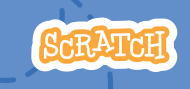

Sæt med 7 kort

### Animer et navn-kort

Brug kortene i den rækkefølge, du har lyst.

- Farve-klikker
- Drej rundt
- Spil en lyd
- Det dansende bogstav
- Skift størrelse
- Tryk på en taste
- Glid omkring

scratch.mit.edu

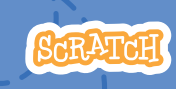

Sæt med 7 kort

## **Farve-klikker**

#### Få et bogstav til at skifte farve, når du klikker på det.

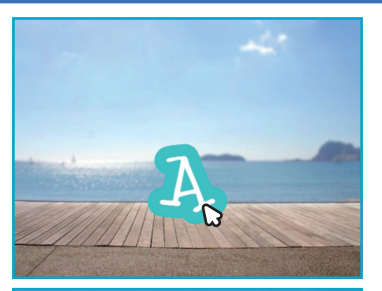

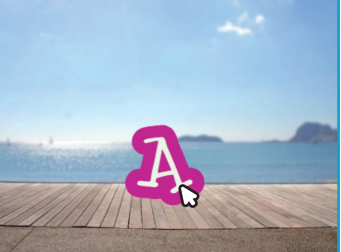

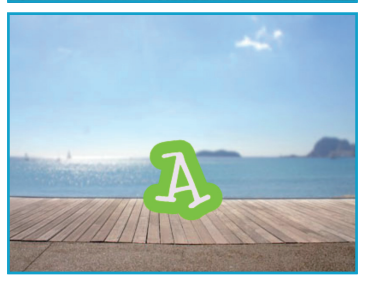

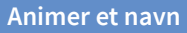

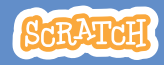

### **Farve-klikker**

#### scratch.mit.edu

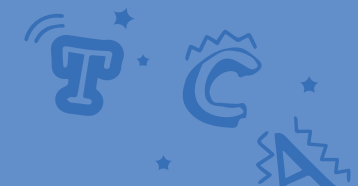

**KLAR, PARAT, START** 

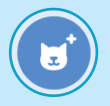

Vælg et bogstav fra sprite-biblioteket.

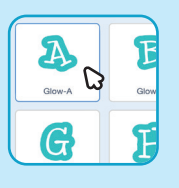

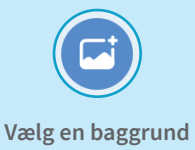

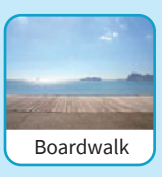

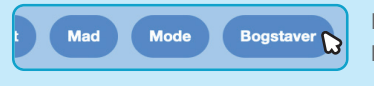

Hvis du kun vil se bogstav-sprites, så klik på **Bogstaver** øverst i sprite-biblioteket.

#### **BRUG DENNE KODE**

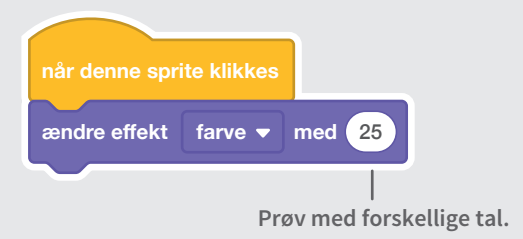

#### **PRØV DET AF**

Klik på dit bogstav

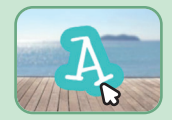

## Drej rundt

#### Få et bogstav til at dreje rundt, når du klikker på det.

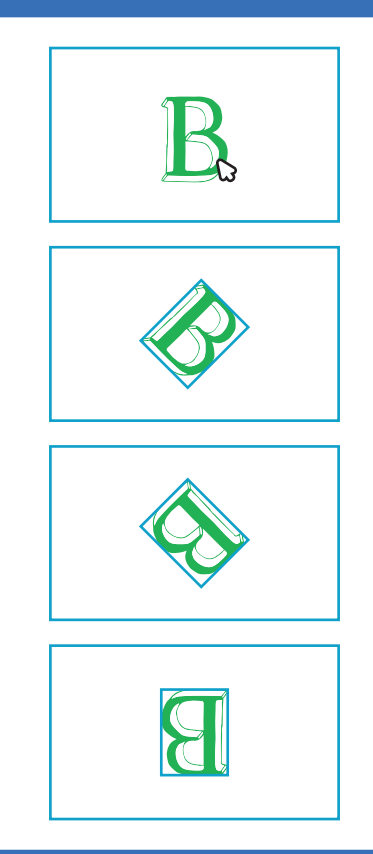

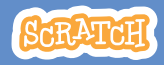

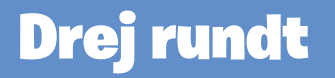

scratch.mit.edu

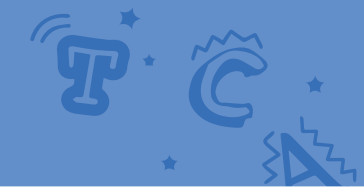

#### KLAR, PARAT, START

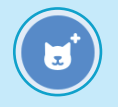

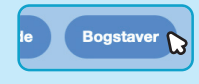

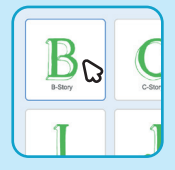

Gå til sprite-biblioteket.

Klik på Bogstaver-kategorien.

Vælg en bogstav-sprite.

#### **BRUG DENNE KODE**

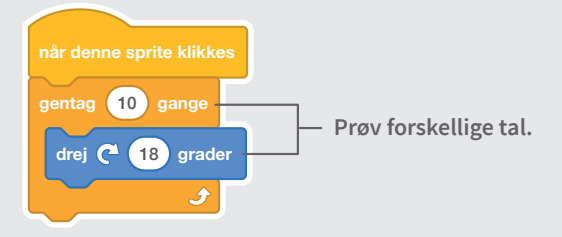

#### **PRØV DET AF**

Klik på dit bogstav.

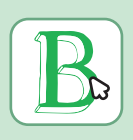

#### TIP

Klik på denne blok for at nulstille spritens retning.

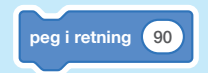

## Spil en lyd

#### Klik på et bogstav for at spille en lyd.

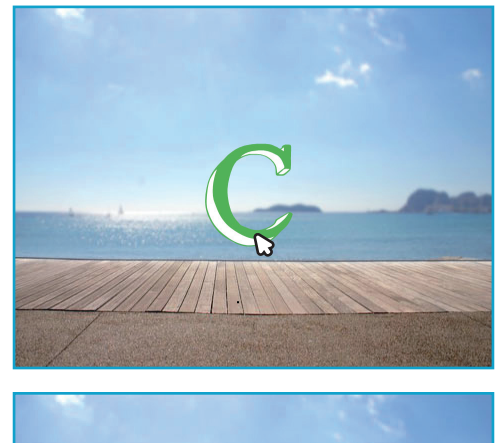

d»

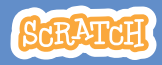

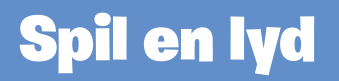

scratch.mit.edu

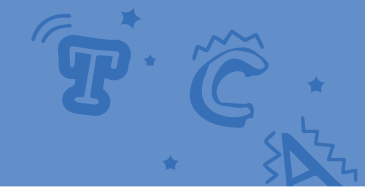

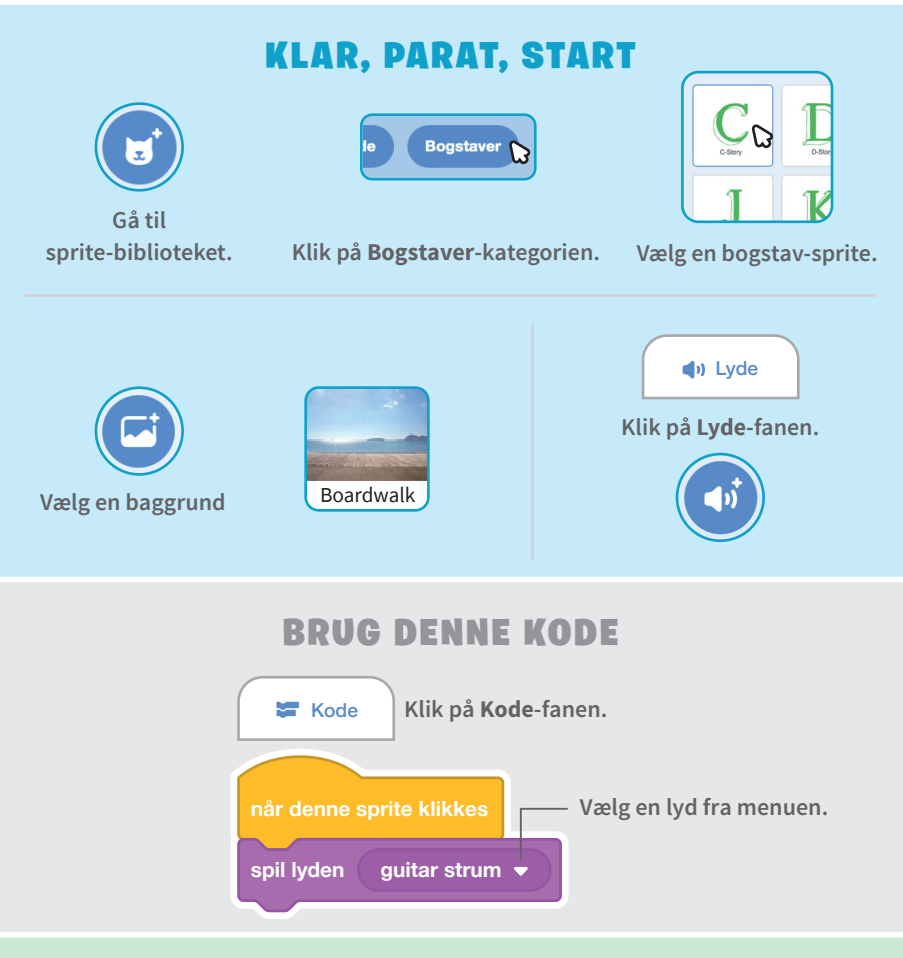

#### **PRØV DET AF**

Klik på dit bogstav.

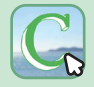

# Det dansende bogstav

#### Få et bogstav til at danse til musikken.

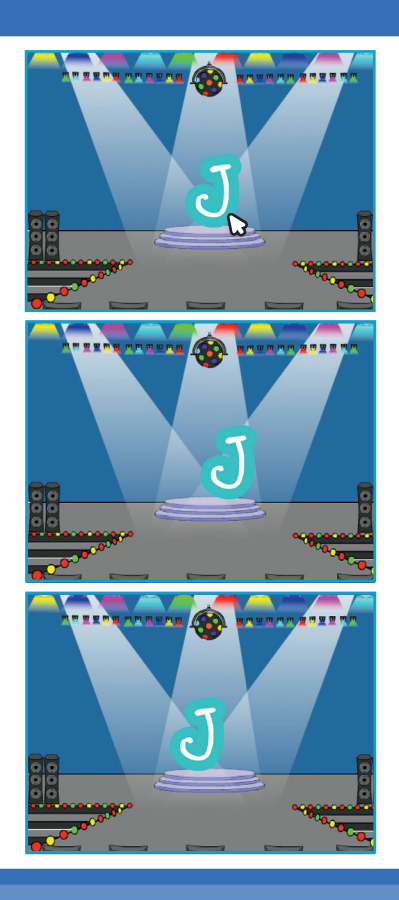

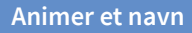

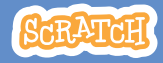

### Det dansende bogstav

#### scratch.mit.edu

#### **KLAR, PARAT, START**

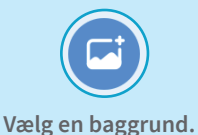

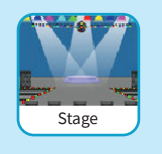

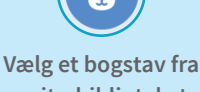

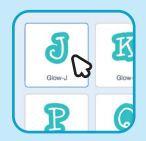

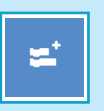

Klik på udvidelses-knappen (nederst til venstre). sprite-biblioteket.

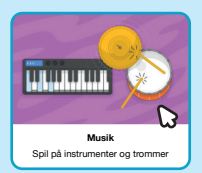

Klik så på **Musik** for at tilføje musik-blokkene.

#### **BRUG DENNE KODE**

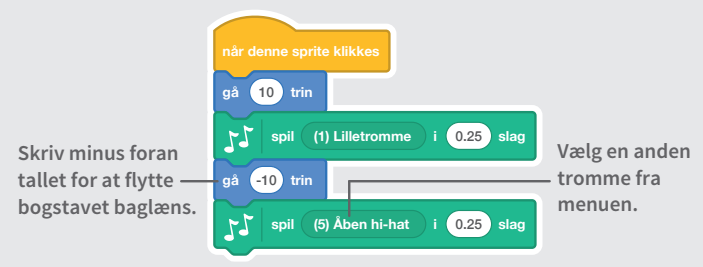

#### **PRØV DET AF**

Klik på dit bogstav.

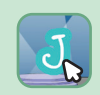

## Skift størrelse

#### Få et bogstav til først at blive større og så at blive mindre.

| E |  |
|---|--|
| E |  |
| E |  |
| E |  |

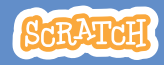

### Skift størrelse

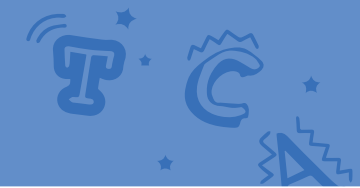

E

#### **KLAR, PARAT, START**

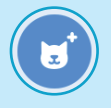

Gå til sprite-biblioteket.

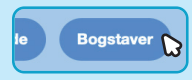

Klik på **Bogstaver**-kategorien.

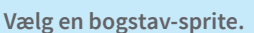

#### **BRUG DENNE KODE**

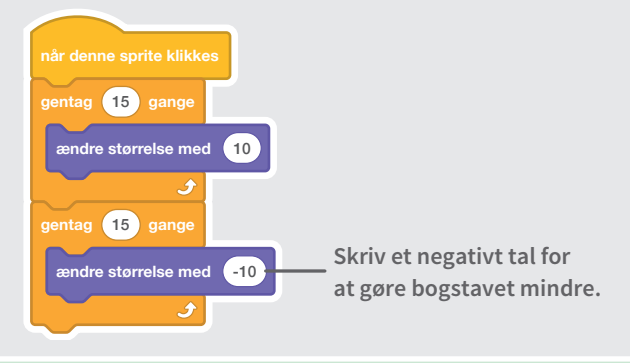

#### PRØV DET AF

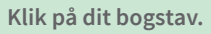

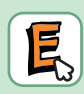

#### TIP

Klik på denne blok for at nulstille størrelsen.

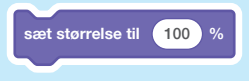

# Tryk på en taste

#### Tryk på en taste for at få bogstavet til at ændre sig.

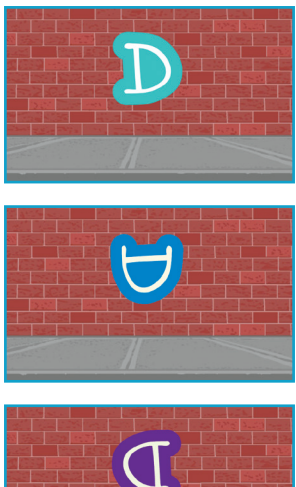

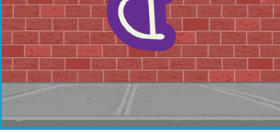

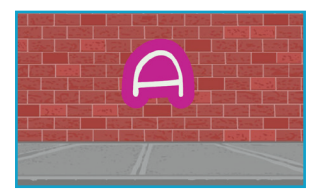

Versioneret til dansk fra Scratch Coding Cards, udviklet af Natalie Rusk, MIT og offentliggjort under Creative Commons Attribution-ShareAlike 2.0 licens.

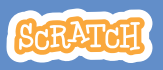

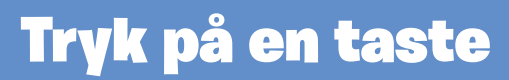

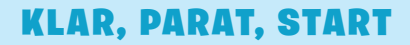

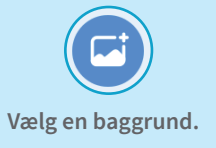

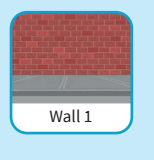

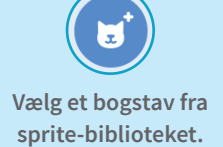

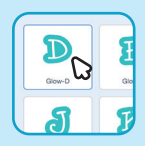

#### **BRUG DENNE KODE**

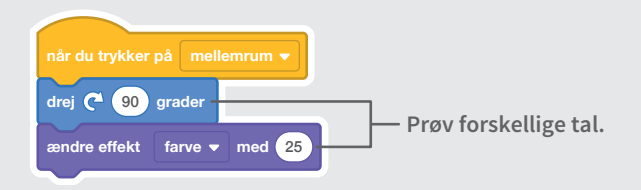

#### **PRØV DET AF**

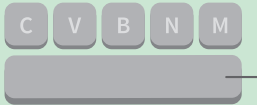

Tryk på mellemrumstasten.

#### TIP

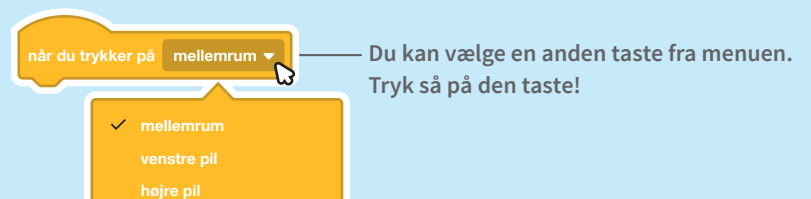

## **Glid omkring**

Få et bogstav til at bevæge sig glidende fra sted til sted.

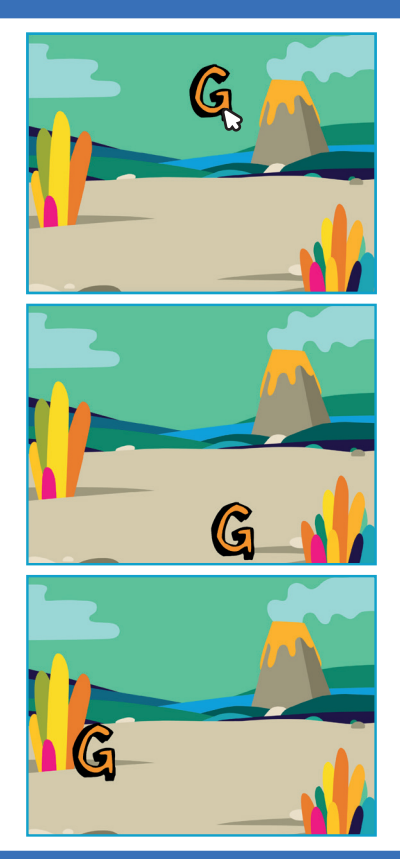

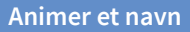

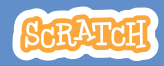

### **Glid omkring**

scratch.mit.edu

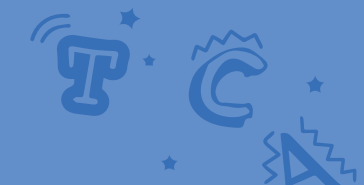

**KLAR, PARAT, START** 

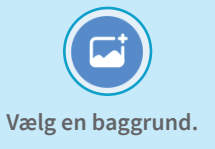

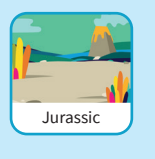

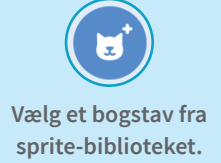

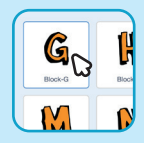

#### **BRUG DENNE KODE**

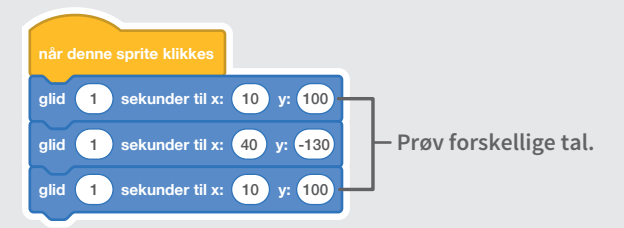

#### **PRØV DET AF**

Klik på dit bogstav for at starte.

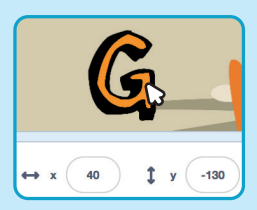

#### TIP

Når du flytter en sprite, kan du se, at tallene for dens **x** og **y** position ændres.

x er positionen fra venstre mod højre. y er positionen op og ned.